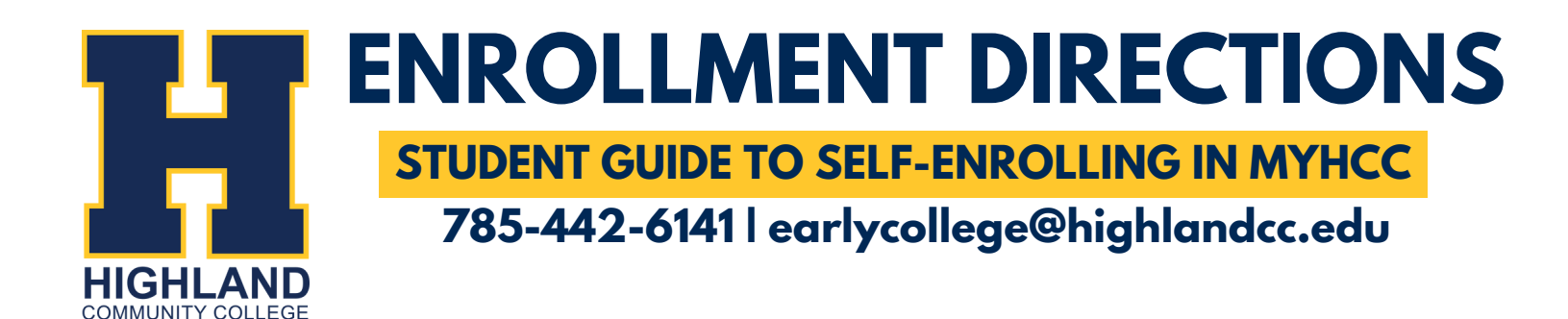

## **1.** ACCESS YOUR HCC ACCOUNT

- Visit highlandcc.edu
- Log in using your HCC credentials

If you have the **ClassLink** Browser Extension downloaded, it will automatically log you into your **MyHCC** account.

Select the MyHCC Application

## **2.** SEARCH FOR COURSES

- Go to the Registration Tab
- Select Courses from the drop down menu
- Use the search box and filters to find classes

## Looking for specific class options? Utilize the Advanced Search to filter specific terms and campuses (ex: your high school).

Browse course schedule options

## **3.** ADD CLASSES AND ENROLL

Click "Add" next to your desired courses

Note: adding courses to your cart does not enroll you in the course! You must completely register for the course to be considered an enrolled student.

- Under "My Schedule" verify course selection
- Click Register to complete enrollment

Ready to pay your tuition? You can pay your tuition in full, make a partial payment, or choose to pay at a later date. Refer to the Important Dates flyer for tuition due dates.

Confirm registration under "My Schedule"

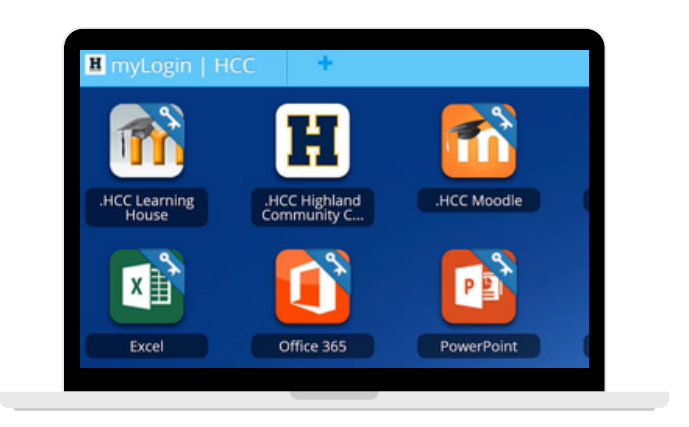

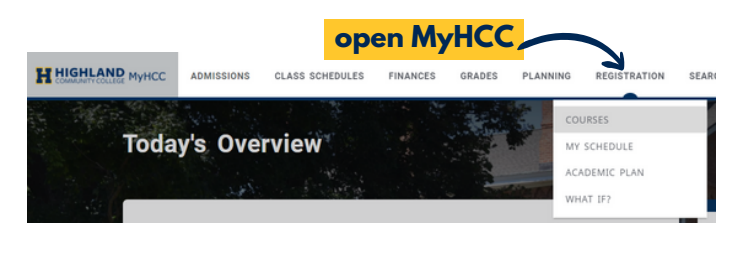

| Search for 2022/Fall classes                               |            |
|------------------------------------------------------------|------------|
| Must enter 6 characters to search. Ex: BUS130/PE 126/A 101 | ٩          |
| Advanced search                                            | New search |

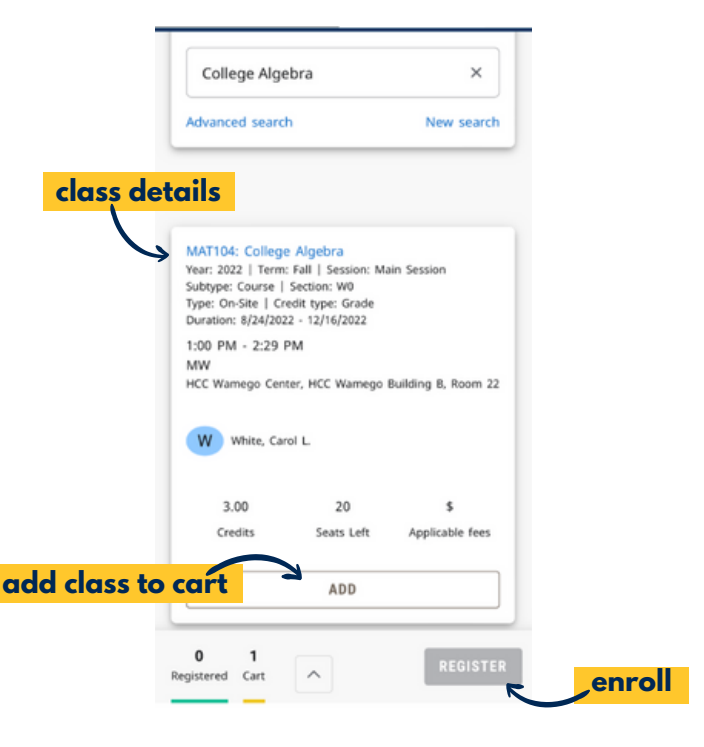